## Mode d'emploi du Vote par Internet

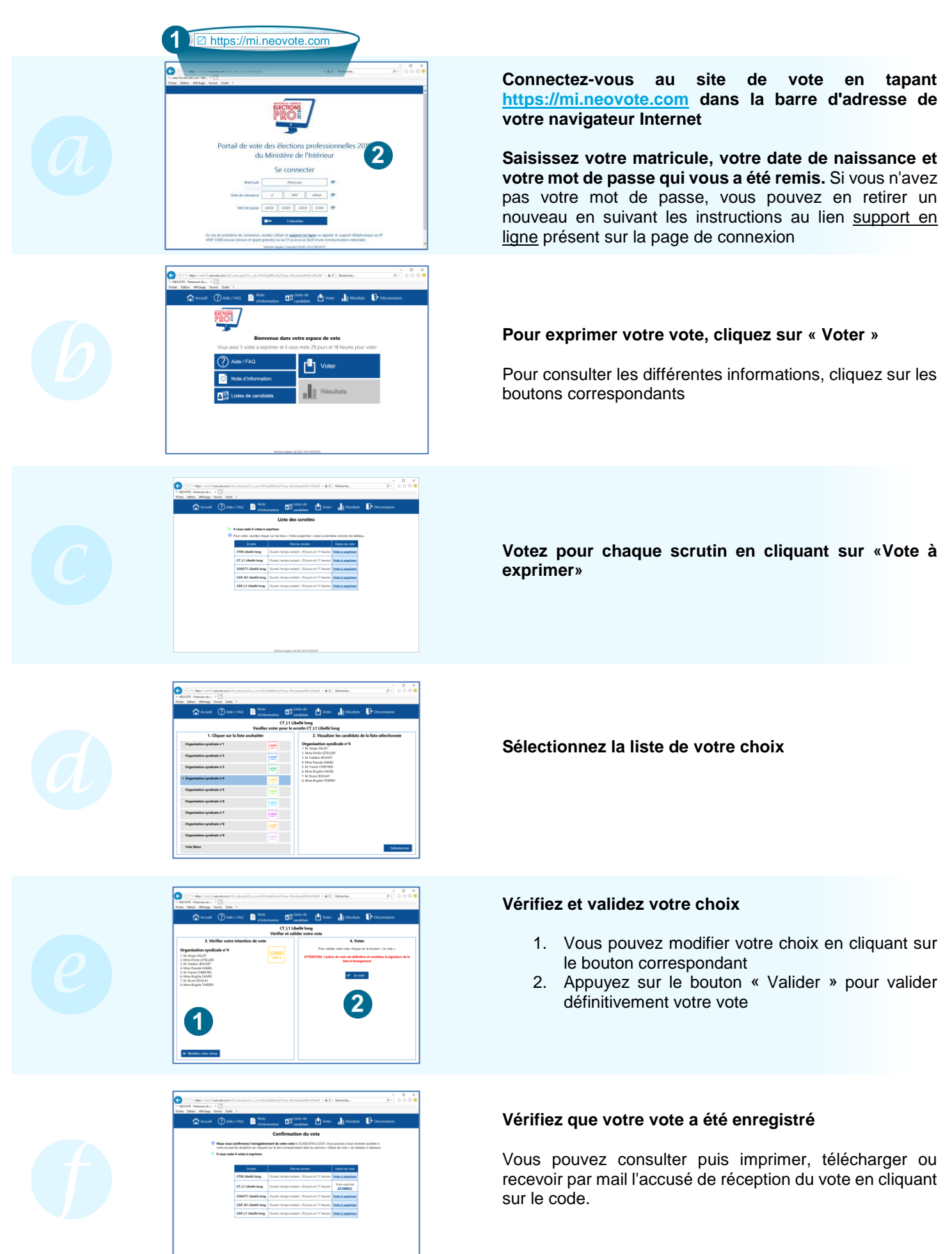

## © 2018 NEOVOTE